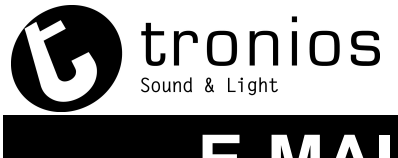

### **E-MAIL MOTION DETECTION**

Open de webbrowser en vul het IP adres van de camera in.

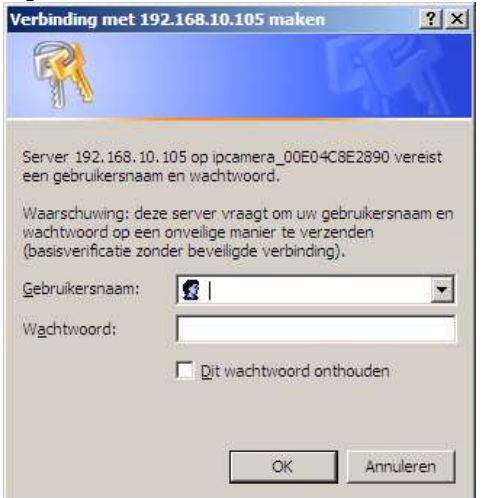

Login, standaard login is gebruikersnaam 'admin' met geen wachtwoord

#### De volgende pagina verschijnt nu;

| Device(IP Camera) - Windows Internet | Explorer provided by SkyTronic                 |                                | _ <del>0</del> ×           |
|--------------------------------------|------------------------------------------------|--------------------------------|----------------------------|
| C C = http://192.168.10.105/nder     | 1.htm                                          | 💌 😥 😽 🗶 🚰 Google               | - Q                        |
| Bestand Beyjerken Beeld Eavorieten E | Xaa Rep                                        | 🗴 🕖 Trend Micro Toolbar 🔹      |                            |
| 🔆 Favorieten 🔛 🕫 💋 Device(IP Camer   | a) 🗙 🌈 Ziggo Webmail                           | 👯 🏠 + 🔂 - 📾 - Bagina           | • Beyeliging • Extra • 🔞 • |
|                                      | I CAMEDA                                       |                                | <u>×</u>                   |
| NETWOR                               | R CAPITERA                                     | antes etterantes Kanan         | -                          |
|                                      | лада солствание сладами леотости гланани спине | n(a) Gamese(1) sajamese Koroan | Ξ.                         |
|                                      |                                                |                                |                            |
|                                      |                                                |                                |                            |
|                                      | ActiveX Mode (For IE Browser)                  |                                |                            |
|                                      | Sign in                                        |                                |                            |
|                                      |                                                |                                |                            |
|                                      | Server Push Mode (For FireFox, Google, Safa    | ri Browser)                    |                            |
|                                      | Sign in                                        |                                |                            |
|                                      |                                                |                                |                            |
|                                      | VLC plug-in Mode(For IE, Safari, FireFox, G    | oogle, Opera Browser)          |                            |
|                                      | Sign in                                        |                                |                            |
|                                      |                                                |                                |                            |
|                                      | Attention:                                     |                                |                            |
|                                      | Propose using 1024 * 768 screen resolution     |                                |                            |
|                                      |                                                |                                |                            |
|                                      |                                                |                                |                            |
|                                      |                                                |                                |                            |
|                                      |                                                |                                |                            |
|                                      |                                                |                                |                            |
|                                      |                                                |                                |                            |
|                                      |                                                |                                |                            |
|                                      |                                                |                                |                            |
| Gereed                               |                                                | Internet                       | (S = 100% =                |

Selecteer de webbrowser die gebruikt wordt. Hierna zal de webbrowser verbinding maken met de IP-camera

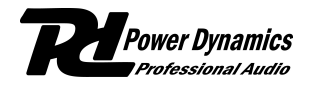

Page 1 - 4

S skytec S skytronic SbeamZ

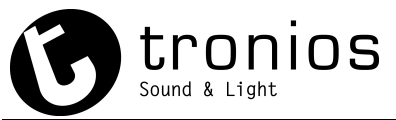

# E-MAIL MOTION DETECTION

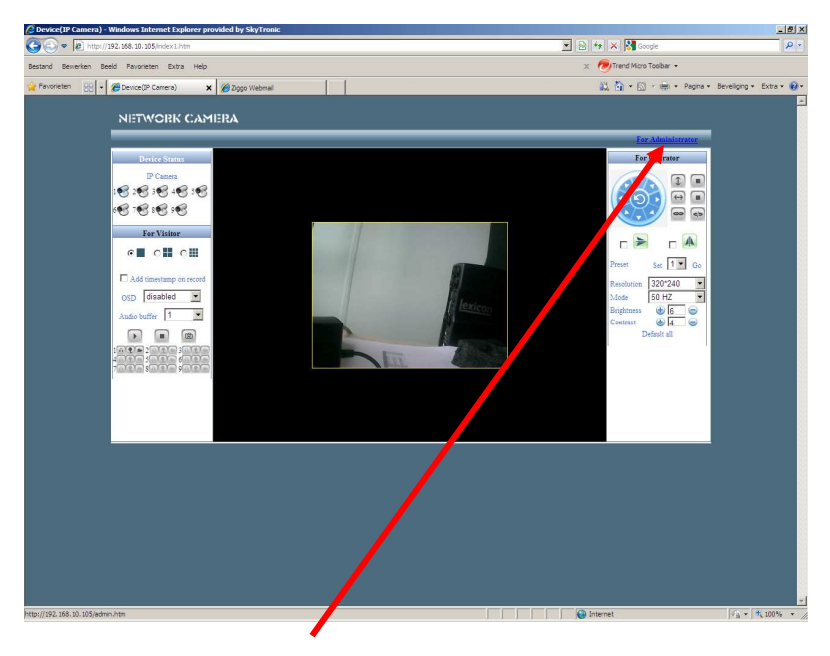

Klik [FOR ADMINISTRATOR] in rechter bovenhoek

### Klik [Mail Service Settings]

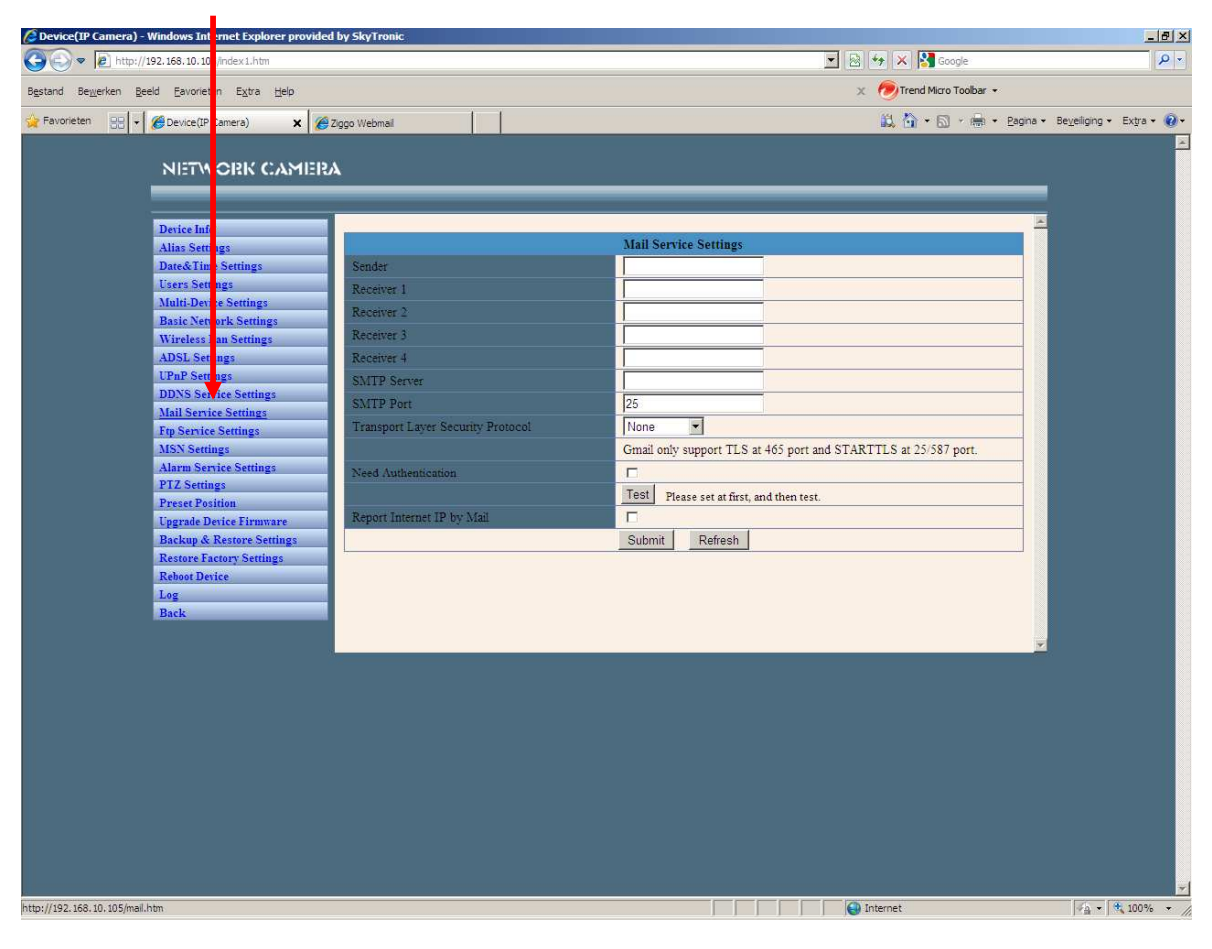

Page 2 - 4

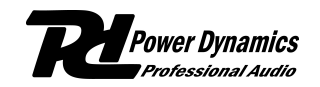

S skytec S skytronic SeeamZ

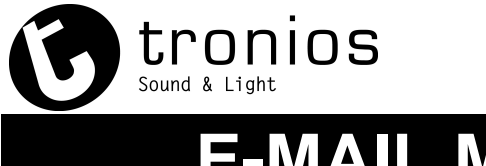

# **E-MAIL MOTION DETECTION**

Vul de email setting is en klik op [Submit]

| 🖉 Device(IP Camera) - W                      | /indows Internet Explorer provide | l by SkyTronic                                                                                                    |          |                               |                         |                           | _ 8 ×     |
|----------------------------------------------|-----------------------------------|----------------------------------------------------------------------------------------------------|----------|-------------------------------|-------------------------|---------------------------|-----------|
| 🚱 🕞 💌 🔊 http://192.168.10.105/index1.htm     |                                   |                                                                                                    |          | 💌 🗟 🏞 🗙                       | Google                  | P -                       |           |
| Bestand Bewerken Beeld Favorieten Extra Help |                                   |                                                                                                    |          | x 🔊 Tre                       | nd Micro Toolbar 🔹      |                           |           |
|                                              |                                   |                                                                                                    |          | 的 為                           | • 🗊 • 🚔 • Panina • 1    | Reveiliging 🗙 Extra 🗙 🙆 🗙 |           |
|                                              |                                   | ziggo webindi                                                                                                    |          |                               |                         |                           |           |
|                                              | NETWORK CAMER                     | A                                                                                                    |          |                               |                         |                           |           |
|                                              |                                   |                                                                                                    |          |                               |                         |                           |           |
|                                              |                                   |                                                                                                    |          |                               |                         |                           |           |
|                                              | Device Info                       | in the second second se |          | Mall Camilas Cathore          |                         | -                         |           |
|                                              | Alias Settings                    |                                                                                                    |          | Man Service Settings          |                         |                           |           |
|                                              | Date& Time Settings               | Sender                                                                                                    |          | s@gmail.com                   |                         |                           |           |
|                                              | Users Settings                    | Receiver 1                                                                                                    |          | @tronios.com                  |                         |                           |           |
|                                              | Multi-Device Settings             | Receiver 2                                                                                                    |          |                               |                         |                           |           |
|                                              | Window I on Settings              | Receiver 3                                                                                                    |          |                               |                         |                           |           |
|                                              | ADSI Sattings                     | Passing 1                                                                                                    |          |                               |                         |                           |           |
| -                                            | UPnP Sattings                     | Receiver 4                                                                                                    |          |                               |                         |                           |           |
|                                              | DDNS Service Settings             | SMIP Server                                                                                                    |          | smtp.gmail.com                |                         |                           |           |
|                                              | Mail Service Settings             | SMTP Port                                                                                                    |          | 465                           |                         |                           |           |
|                                              | Ftn Service Settings              | Transport Layer Security I                                                                                                    | Protocol | TLS 🔹                         |                         |                           |           |
|                                              | MSN Settings                      |                                                                                                    |          | Gmail only support TLS at 4   | 65 port and STARTTLS at | 25/587 port               |           |
|                                              | Alarm Service Settings            | Naad Authantication                                                                                                    |          |                               |                         |                           |           |
|                                              | PTZ Settings                      | Average Authentication                                                                                                    | I        |                               |                         |                           |           |
|                                              | Preset Position                   | SMIP User                                                                                                    |          | @gmail.com                    |                         |                           |           |
|                                              | Upgrade Device Firmware           | SMTP Password                                                                                                    |          | •••••                         |                         |                           |           |
|                                              | Backup & Restore Settings         |                                                                                                    |          | Test Please set at first, and | d then test.            |                           |           |
|                                              | Restore Factory Settings          | Report Internet IP by Mail                                                                                                    |          | R                             |                         |                           |           |
|                                              | Reboot Device                     |                                                                                                    |          | Submit Dofroch                |                         |                           |           |
|                                              | Log                               |                                                                                                    |          | Submit                        |                         |                           |           |
|                                              | Back                              |                                                                                                    |          |                               |                         |                           |           |
|                                              |                                   |                                                                                                    |          |                               |                         |                           |           |
|                                              |                                   |                                                                                                    |          |                               |                         | <u>×</u>                  |           |
|                                              |                                   |                                                                                                    |          |                               |                         |                           |           |
|                                              |                                   |                                                                                                    |          |                               |                         |                           |           |
|                                              |                                   |                                                                                                    |          |                               |                         |                           |           |
|                                              |                                   |                                                                                                    |          |                               |                         |                           |           |
|                                              |                                   |                                                                                                    |          |                               |                         |                           |           |
|                                              |                                   |                                                                                                    |          |                               |                         |                           |           |
|                                              |                                   |                                                                                                    |          |                               |                         |                           |           |
|                                              |                                   |                                                                                                    |          |                               |                         |                           |           |
|                                              |                                   |                                                                                                    |          |                               |                         |                           |           |
|                                              |                                   |                                                                                                    |          |                               |                         |                           |           |
|                                              |                                   |                                                                                                    |          |                               |                         |                           |           |
|                                              |                                   |                                                                                                    |          |                               |                         |                           |           |
| Countral                                     |                                   |                                                                                                    |          |                               |                         |                           |           |
| Gereeu                                       |                                   |                                                                                                    |          |                               | internet                |                           | 100% ▼ // |

### LET OP!

Er zijn een groot aantal providers die poort 25 blokkeren om spam email te voorkomen. Het beste kan een gmail email adres worden aangemaakt (<u>www.gmail.com</u>)

Nadat op submit is geklikt kan de instelling gecontroleerd worden door op [Test] te klikken.

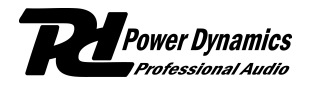

Page 3 - 4

S skytec S skytronic SbeamZ

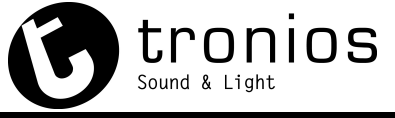

L

## E-MAIL MOTION DETECTION

Nadat de email instellingen gedaan zijn kan de motion detection ingeschakeld worden. Klik op [Alarm Service Settings]

| 🕼 Device(IP Camera) - Windows Int | rnet Explorer provided by SkyTronic   |                                                 |
|-----------------------------------|---------------------------------------|-------------------------------------------------|
| C . 10.10                         | /index1.htm                           | 💌 🗟 🏘 🗙 🔀 Google 🖉 🖉 🖉                          |
| Bestand Bewerken Beeld Eavoriet   | n E <u>x</u> tra <u>H</u> elp         | 🗴 🧑 Trend Micro Toolbar 👻                       |
| Favorieten                        | iamera) 🗙 🖉 Zinno Webmail             | 🛍 🏠 + 🗟 - 📾 + Bagina + Beyeliging + Extra + 🔞 + |
| NETW                              | ORK CAMERA                            |                                                 |
| Device Inf                        |                                       | <u> </u>                                        |
| Alias Sett                        | igs                                   | Alarm Service Settings                          |
| Date&Tin                          | Settings Motion Detect Armed          |                                                 |
| Users Set                         | ngs Motion Detect Sensibility         | 5 🗸                                             |
| Multi-Dev                         | e Send Alarm Notification by Mail     |                                                 |
| Basic Net                         | ork Settings<br>Upload Image on Alarm |                                                 |
| ADSI Sat                          | Information (Seconds)                 | 10                                              |
| UPnP Sett                         | ngs                                   |                                                 |
| DDNS Ser                          | ice Settings                          |                                                 |
| Mail Servi                        | e Settings                            | Submit Refresh                                  |
| Ftp Servic                        | Settings                              |                                                 |
| MSN Sett                          | gs                                    |                                                 |
| Alarm Ser                         | fice Settings                         |                                                 |
| PIZ Setti                         | ngs                                   |                                                 |
| Preset Po                         | Sition                                |                                                 |
| Backun &                          | Restore Settings                      |                                                 |
| Restore F.                        | actory Settings                       |                                                 |
| Reboot De                         | vice                                  |                                                 |
| Log                               |                                       |                                                 |
| Back                              |                                       |                                                 |
|                                   |                                       |                                                 |
|                                   |                                       |                                                 |
|                                   |                                       |                                                 |
|                                   |                                       |                                                 |
|                                   |                                       |                                                 |
|                                   |                                       |                                                 |
|                                   |                                       |                                                 |
|                                   |                                       |                                                 |
|                                   |                                       |                                                 |
|                                   |                                       |                                                 |
|                                   |                                       |                                                 |
|                                   |                                       |                                                 |
|                                   |                                       |                                                 |
| Gereed                            |                                       | ▲                                               |
|                                   |                                       | 1 1 1 1 1 1 mener                               |

De detectie gevoeligheid kan ingesteld worden tussen 1 en 10 waarbij 10 het gevoeligste is.

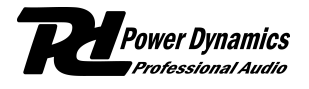

Page 4 - 4

🕞 skytec 🕞 skytronic 🔁 beamZ